## **BASE TEMPLATES (II)**

Following the example from the previous section, we will create several lines related to the **Item** (Product) in the template, such as **Variants**, **References**, **Units of Measure**, and **Substitutions**, for example. Once created, navigate to the **Field Configuration** and create all fields using the **'Get and Enable All Fields'** action from the general template.

Now, we will move these tables to a lower sublevel (indentation) using the **right arrow** button. The button with the **left arrow** does the opposite, moving them back to a higher (parent) level in the hierarchy.

By repositioning these tables to a lower level, we define a **one-to-many** relationship. In our case, for a specific product, we can have various **Variants**, **References**, **Units of Measure**, and **Substitute Products**.

Now, we need to specify which fields are related to each other. For this, we use the **Field Relations** section.

| Copy-Pa       | aste 🥫             | Export Data 🖷 Excel 🔊 Run       | Process 📑 S | ave File 📲 Ar       | chive 🔚 Copy Template | Permissions | ∑ Vars        | ४ Formulas 📓 Get and Enable All | Fields 🔀 De | elete Obsole | ete/Unexistent Fi | elds 🛚 🖁 G | et Related Table | es       |     |
|---------------|--------------------|---------------------------------|-------------|---------------------|-----------------------|-------------|---------------|---------------------------------|-------------|--------------|-------------------|------------|------------------|----------|-----|
| General >     |                    |                                 |             |                     |                       |             |               |                                 |             |              |                   |            |                  |          |     |
| ines          | <sup>}</sup> New L | ine 🛛 🗚 Delete Line 🛛 🚯 Use Key | 🔀 Clear Key | r 🤶 Excel Hea       | der 🖷 Excel Line 🖣    | Indent      |               |                                 |             |              |                   |            |                  | L.       | È   |
| Target Ta     | able ID            | Target Table Name               | Indentation | Related Table<br>ID | Tag                   | Operation   | Table<br>Trig | Key                             | Fields      | Formu        | Filters           | Fusion     | Excel            | Ena      | F   |
|               | 27                 | Item                            | 0           | 27                  |                       | Insert-Mod  |               |                                 | 211         | No           | 3                 | No         | 11               |          |     |
| $\rightarrow$ | 5401               | Item Variant                    | 2           | 27                  |                       | Insert-Mod  |               |                                 | 9           | No           | 0                 | No         | 0                | <b>v</b> |     |
|               | 5777               | Item Reference                  | 2           | 27                  |                       | Insert-Mod  |               |                                 | 10          | No           | 0                 | No         | 0                | ~        |     |
|               | 5404               | Item Unit of Measure            | 2           | 27                  |                       | Insert-Mod  |               |                                 | 10          | No           | 0                 | No         | 0                | <b>v</b> |     |
|               | 5715               | Item Substitution               | 2           | 27                  |                       | Insert-Mod  |               |                                 | 14          | No           | 0                 | No         | 0                |          | _   |
| 4             |                    |                                 |             |                     |                       |             |               |                                 |             |              |                   |            |                  |          |     |
|               |                    |                                 |             |                     |                       |             |               |                                 |             |              |                   |            |                  |          |     |
| ield Relati   | ions               | 👫 New Line 🛛 🔭 Delete Line      |             |                     |                       |             |               |                                 |             |              |                   |            |                  | Ŀ        | ¢   |
|               |                    |                                 |             |                     |                       |             |               |                                 |             |              |                   |            |                  |          |     |
|               | Source             | Field 1 Name                    |             |                     | Туре                  |             |               | Target Field Name               |             |              | Туре              |            |                  | Enab     | led |
| $\rightarrow$ |                    | 1 No.                           |             |                     | Code20                |             |               | 2 ··· Item No.                  |             |              | Code20            |            |                  |          |     |

To create a relationship between a parent line and its child line, first, place the mouse over the **child line** you want to relate. Then, create a new row in the **Field Relations** section by selecting the **'Source Field'** (field from the parent line) and the **'Target Field'** (field from the child or current line). In this way, you link the product code with its existing variants. For example, you would relate the **'No.'** field from the **'Item No.'** field from the **'Item Variant'** table.

When you insert this row, the 'Enabled' field is automatically activated. You need to perform this operation for the other tables as well.

**Note**: The first line can also be related, and in this case, its relationship is with the table configured in the header. Remember, operations executed with the selector page require this header field to be filled out to display an initial list of data for selection.

#### LINE EDITING

**Modification**: If you change your mind and modify the table number in any line, the program will notify you that this action will delete the fields, filters, Excel columns, and relationships associated with it. After performing this action, it's important to review the relationships of any underlying lines that might exist.

| Lines         | <b>}</b> <sup>#</sup> New Line | 🔁 🔁 Delete Line 🛛 🔂 Use Key | 🗙 Clear Key | 🙎 Excel Header 🛛 🕮      | Excel Line | <ul> <li>▲ Indent</li> </ul>                                       |        |       |         |        |       |     | 6            |
|---------------|--------------------------------|-----------------------------|-------------|-------------------------|------------|--------------------------------------------------------------------|--------|-------|---------|--------|-------|-----|--------------|
| Т             | arget Table ID                 | Target Table Name           | Indentation | Related Table<br>ID Tag |            | This action will delate associated values as fields filters, excel | Fields | Formu | Filters | Fusion | Excel | Ena | Force<br>(Im |
|               | 27                             | Item                        | 0           | 27                      | (?)        | columns and relations. Are you sure?                               | 214    | No    | 3       | No     | 11    |     |              |
|               | 5401                           | Item Variant                | 2           | 27                      |            |                                                                    | 8      | No    | 0       | No     | 8     |     |              |
| $\rightarrow$ | 5777 🗸 🗄                       | Item Reference              | 4           | 5401                    |            |                                                                    | 10     | No    | 0       | No     | 0     |     |              |
|               | 5404                           | Item Unit of Measure        | 6           | 5777                    |            | Yes No                                                             | 9      | No    | 0       | No     | 0     |     |              |
|               | 5715                           | Item Substitution           | 8           | 5404                    |            | 63                                                                 | 14     | No    | 0       | No     | 0     |     |              |
|               |                                |                             |             |                         |            |                                                                    |        |       |         |        |       |     |              |
|               |                                |                             |             |                         |            |                                                                    |        |       |         |        |       |     |              |
|               |                                |                             |             |                         |            |                                                                    |        |       |         |        |       |     |              |
|               |                                |                             |             |                         |            |                                                                    |        |       |         |        |       |     |              |

Modifying the other line fields does not affect the rest of the data in the template.

# Deletion:

When a line is deleted, all associated data such as table fields, Excel fields, filters, and their relationships (if any) will also be deleted. If there are dependent lines at a lower level (greater indentation), you will need to correct them by moving them up one level (left arrow) or delete them. Upon deleting a line, only the standard Business Central confirmation message 'Go ahead and delete' will appear. In this case, Open Entity does not provide any additional warning about the deletion of fields, relationships, etc., for the convenience of the user.

| Lin           | es 📑 🕈 New Line                | 🏞 Delete Line 🛛 🚯 Use Key 🕴 | 🗙 Clear Key | 🙎 Excel Header | 🖽 Excel Line 🔹 🕨 Indent |            |               |              |          |        |       |         |        |       | L     | 3 23         |
|---------------|--------------------------------|-----------------------------|-------------|----------------|-------------------------|------------|---------------|--------------|----------|--------|-------|---------|--------|-------|-------|--------------|
|               | Target Table ID                | Target Table Name           | Indentation | Related Table  | Tag                     | Operation  | Table<br>Trig | Key          |          | Fields | Formu | Filters | Fusion | Excel | Ena   | Force<br>(Im |
|               | 27                             | Item                        | 0           | 27             |                         | Insert-Mod |               |              |          | 214    | No    | 3       | No     | 11    | ~     |              |
|               | 5401                           | Item Variant                | 2           | 27             |                         | Insert-Mod |               |              |          | 8      | No    | 0       | No     | 8     | ~     |              |
| $\rightarrow$ | 5777                           | Item Reference              | 4           | <u>5401</u>    |                         | Insert-Mod |               |              |          | 10     | No    | 0       | No     | 10    | ~     |              |
|               | <b>}</b> <sup>#</sup> New Line | Item Unit of Measure        | 6           | 5777           |                         | Insert-Mod |               |              |          | 0      | No    | 0       | No     | 0     | ~     |              |
|               | Delete Line                    |                             |             |                |                         |            |               |              |          |        |       |         |        |       |       |              |
| •             | Select More                    |                             |             |                |                         |            |               |              |          |        |       |         |        |       |       | •            |
| Fie           | d Relations                    | New Line 🛛 🔭 Delete Line    |             |                |                         |            |               |              |          |        |       |         |        |       | Ŀ     | 3 63         |
|               |                                |                             |             |                |                         |            |               |              |          |        |       |         |        |       |       |              |
|               | Source Fie                     | eld↑ Name                   |             |                | Туре                    |            |               | Target Field | Name     |        |       | Туре    |        |       | Enabl | e            |
| $\rightarrow$ | •                              | 2 : Item No.                |             |                | Code20                  |            |               | 1            | Item No. |        |       | Code20  |        |       |       | ~            |

|              |       |                      | -           |                     |     | Go ahead and delete? |   |        |        |       |         |        |       |     |              |
|--------------|-------|----------------------|-------------|---------------------|-----|----------------------|---|--------|--------|-------|---------|--------|-------|-----|--------------|
| Target Table | e ID  | Target Table Name    | Indentation | Related Table<br>ID | Tag | $\langle \rangle$    | B |        | Fields | Formu | Filters | Fusion | Excel | Ena | Force<br>(Im |
|              | 27    | Item                 | 0           | 27                  |     |                      |   |        | 214    | No    | 3       | No     | 11    |     |              |
| 54           | 401   | Item Variant         | 2           | 27                  |     |                      |   | Yes No | 8      | No    | 0       | No     | 8     |     |              |
| ⇒ 5'         | 777 : | Item Reference       | 4           | <u>5401</u>         |     |                      |   |        | 0      | No    | 0       | No     | 0     |     |              |
| 54           | 404   | Item Unit of Measure | 6           | 5777                |     | Insert-Mod           |   |        | 9      | No    | 0       | No     | 0     |     |              |
| 5            | 715   | Item Substitution    | 8           | 5404                |     | Insert-Mod           |   |        | 14     | No    | 0       | No     | 0     |     |              |

| The immediately lower line that becomes | s "orphaned" will change its color to <b>red</b> . |
|-----------------------------------------|----------------------------------------------------|
|-----------------------------------------|----------------------------------------------------|

| EXPORTITE               | EMS                                      | μ <u>3</u>      |                     | <u> </u>                               |               |             |                                  |                   |             |             |            |                  |     |              |
|-------------------------|------------------------------------------|-----------------|---------------------|----------------------------------------|---------------|-------------|----------------------------------|-------------------|-------------|-------------|------------|------------------|-----|--------------|
| imes You have some      | line(s) after the line deleted. Check if | any line or con | figuration can be   | affected.                              |               |             |                                  |                   |             |             |            |                  |     |              |
| 🗈 Copy-Paste            | Export Data 🖷 Excel 📑 Save Fi            | le 🔰 Vars & I   | Formulas 📲 Ai       | rchive 🛛 🔛 Get All Fields & Enable 🛛 🖅 | Permission    | ns [        | Copy Template 🛛 🔓 Import from Fi | ile 🖳 Import 1    | from Entity | 🔀 Delete Ob | solete/Non | -Existent Fields |     |              |
| Source Table ID         |                                          |                 |                     | 27 🗸                                   | Allo          | ow Red      | quests                           | • • • • • • • • • | )           |             |            |                  |     |              |
| Source Name             | It                                       | em              |                     |                                        | Ena           | able ·      |                                  |                   | )           |             |            |                  |     |              |
| Description · · · · · · | ····· .                                  | emplate for exp | ort items           |                                        | Use           | e-Mak       | e Equivalence                    |                   | )           |             |            |                  |     |              |
| Operation · · · · · ·   | Ir                                       | nsert-Modify    |                     | $\sim$                                 | Fol           | lder ·      |                                  | WOF               | RLDBESTCO   | NSULTANT    |            |                  |     | $\sim$       |
| Table Trigger           |                                          |                 |                     |                                        | Ten           | mplate      | Use                              |                   |             |             |            |                  |     | 0            |
|                         |                                          |                 |                     |                                        |               |             |                                  |                   |             |             |            |                  |     |              |
| Lines 📑 🗮 New Li        | ne 🗦 Delete Line 🛛 🔂 Use Key             | 🗙 Clear Key     | Excel Header        | Indent €                               |               |             |                                  |                   |             |             |            |                  | L   | 8 8          |
| Target Table ID         | Target Table Name                        | Indentation     | Related Table<br>ID | Tag Opera                              | Ta<br>tion Tr | able<br>rig | Key                              | Fields            | Formu       | Filters     | Fusion     | Excel            | Ena | Force<br>(Im |
| 27                      | Item                                     | 0               | 27                  | Insert                                 | t-Mod         |             |                                  | 214               | No          | 3           | No         | 11               | ~   |              |
| 5401                    | Item Variant                             | 2               | 27                  | Insert                                 | t-Mod         |             |                                  | 8                 | No          | 0           | No         | 8                | ~   |              |
| → <b>5404</b>           | Item Unit of Meas                        | 6               | 5777                | Inser                                  | t-Mo          |             |                                  | 9                 | No          | 0           | No         | 0                | ~   |              |
| 5715                    | Item Substitution                        | 8               | 5404                | Insert                                 | t-Mod         |             |                                  | 14                | No          | 0           | No         | 0                | ~   |              |
|                         |                                          | Orphan Li       | ne in Red           |                                        |               |             |                                  |                   |             |             |            |                  |     |              |

# Level Changes (Indentation):

If you change the level of indentation and the program detects an existing relationship, it will notify you that the relationship will be deleted if you proceed with the change.

| Target Table ID | Target Table Name                                   | Indentation | Related Table<br>ID Tag | Table<br>Operation Trig              | Кеу                             | Fields | Formu | Filters | Fusion | Excel | Ena | Force<br>(Im |
|-----------------|-----------------------------------------------------|-------------|-------------------------|--------------------------------------|---------------------------------|--------|-------|---------|--------|-------|-----|--------------|
| 27              | Item                                                | 0           | 27                      | There is some relations defined if w | ou do on that relations will be | 214    | No    | 3       | No     | 11    |     |              |
| 5401            | Item Variant                                        | 2           | 27                      | deleted. Sure you want to go on?     | su go on macrelations will be   | 8      | No    | 0       | No     | 8     |     |              |
| 5777            | Item Reference                                      | 2           | 27                      |                                      |                                 | 10     | No    | 0       | No     | 10    |     |              |
| 5404            | Item Unit of Measure                                | 2           | 27.                     |                                      |                                 | 9      | No    | 0       | No     | 9     |     |              |
| 5715            | Item Substitution                                   | 2           | 27                      |                                      | Yes No                          | 0      | No    | 0       | No     | 0     |     |              |
|                 |                                                     |             |                         |                                      |                                 |        |       |         |        |       |     | ß            |
| ld Relations    | 🗚 New Line 🛛 🔭 Delete Line                          |             |                         |                                      |                                 |        |       |         |        |       |     |              |
| ld Relations    | 3 <sup>™</sup> New Line<br><sup>™</sup> Delete Line |             | Ture                    |                                      | Taract Field Name               |        |       | Tuno    |        |       | c   | ashla        |

Additionally, if you change the indentation of a line that has dependent lines, the next line will be highlighted in **red** as a warning of a structural inconsistency.

We recommend first creating the structure in the Lines section and, once you're confident that the structure meets your expectations, proceed with configuring the rest of the template (relationships, fields, filters, etc.).

#### DATA TRANSFORMATION

As we can deduce from the transformation diagram or **'transform into'** view seen in the previous document, the fields or columns responsible for modifying the data depend on a set of fields or columns in the field configuration page. Similar to filter configuration, the **Editable** and **Visible** fields allow a user executing the template to see or replace the value of a field. This substitution will either be shown on the Launcher page in the **Replace** section, or it will remain hidden if the replacement fields are configured as not visible, if the **Replace** section is hidden, or if the **Requester Page** is set to the **<blank>** type.

Depending on the perspective explained earlier, these modifiers will either be considered or ignored, with two exceptions:

- 1. The 'Fuse' column or field, which only functions when selecting data (Transform at -> Source or Both).
- 2. The 'Serie No.' column, which is associated with the 'Get Serie When' column. The options 'Select & Saving', 'Only Select', and 'Only Saving' replicate the behavior of the 'Transform at' field for reading a serial number and assigning it to the designated field.

The rest of the modifiers potentially function in both directions—during export or selection, as well as during data import or saving to the database table.

### The fields that modify the original values are:

| $\leftarrow$ | TableD        | )ata • 27            | 7 |                    |              |            |              |                   |             |              |                      |            |                |             |         |            |                       |                      |                 |              |           |      |          | √ Sa               | ved 🗅 🦯             |
|--------------|---------------|----------------------|---|--------------------|--------------|------------|--------------|-------------------|-------------|--------------|----------------------|------------|----------------|-------------|---------|------------|-----------------------|----------------------|-----------------|--------------|-----------|------|----------|--------------------|---------------------|
|              | OE Fie        | ld Line              | s | ⁄⊅∨ ,∕⊂ 🖪          | $+{\rm New}$ | 🐯 Edit     | List         | 🗓 Delete 🛛 📋      | Delete Al   | II 👫 Get & I | Enabled All 🗉        | Enabled    | I All 🏾 🍾      | Disable All | E Check | Duplicates | s. 🖻 I                | Enabled Sele         | ected           | <b>5</b> Dis | able Sele | cted | 🔝 Check  | formulas ····      | 10 7 ≣              |
|              | I             | Field<br>ID <b>T</b> |   | Field Name         | Tag          | Order<br>↑ | Serie<br>No. | Get Serie<br>When | Get<br>From | Field Value  | Mapping<br>(Imports) | Ena<br>Map | Variable<br>Id | Formula     | Condit  | lgn<br>For | Equal<br>Field<br>No. | Cł<br>Sij<br>Fuse (n | ha<br>ign<br>1u | Vali         | Edit      | Visi | Ena      | Lookup Page<br>No. | Lookup Field<br>No. |
|              | $\rightarrow$ | 1                    | ÷ | No.                |              | 0          |              |                   | ·           |              | 0                    |            |                |             | No      |            | 0                     |                      |                 |              |           |      | <b>v</b> | 0                  | 0                   |
|              |               | 2                    |   | No. 2              |              | 0          |              | Soloct & Sovi     | 5           |              | 0                    |            |                |             | No      |            | 0                     |                      |                 |              |           |      | <b>v</b> | 0                  | 0                   |
|              |               | 3                    |   | Description        |              | 0          |              | Only Select (S    | ource)      |              | 0                    |            |                |             | No      |            | 0                     |                      |                 |              |           |      | <b>v</b> | 0                  | 0                   |
|              |               | 4                    |   | Search Description |              | 0          |              | Only Saving(      | farget)     |              | 0                    |            |                |             | No      |            | 0                     |                      |                 |              |           |      | <b>v</b> | 0                  | 0                   |
|              |               | 5                    |   | Description 2      |              | 0          |              |                   |             |              | 0                    |            |                |             | No      |            | 0                     |                      |                 |              |           |      | ~        | 0                  | 0                   |
|              |               | 6                    |   | Assembly BOM       |              | 0          |              |                   |             |              | 0                    |            |                |             | No      |            | 0                     |                      |                 |              |           |      | <b>V</b> | 0                  | 0                   |

- Serie No.: Allows the use of a serial number.
- Get Serie When: Specifies when a new serial number is obtained.
- Get From: Reads data directly from a table.
- Field Value: A fixed value.
- Mapping: Enables substitution of input data with output data, especially useful for data imports or internal modification processes.
- Enable Mapping: Enables or disables the Mapping field.

- Variable Id.: Allows assigning the field's value to a variable to be used later in another part of the template.
- Formula: Enables the creation of a mathematical, date, or text formula, whose result will be assigned to the field. It is also where a previously calculated variable can be placed to assign its value to the field.
- Conditions: Conditions that determine whether the formula in the previous field should be processed.
- Ignore Formula: Disables the formula calculation, even if it is configured.
- Equal Field No.: Copies the value from another field in the same table to the current field. This is commonly used when copying a value from a primary field, such as in the Customer table for the fields 'No.' and 'Invoice Disc. Code'. You can use the Order field in the template to ensure the field that needs to transfer its value is processed first.
- Fuse: Used to accumulate numeric values based on a defined grouping. It has two values:
  - 'Group': Indicates the fields involved in the grouping.
  - 'Total': Specifies the numeric field that will accumulate the values for this grouping. For example, you can group several sales orders into a single sales line (in the sales line table) by 'No.' (product code) and 'Type' (product type), and configure the field 'Outstanding Quantity' as 'Total'. This option works only when generating or selecting data, not when importing or saving it.
- Change Sign: Changes the sign of a numeric value to its opposite (from positive to negative or vice versa).

| TableData ·   | 27            |                       |          |               |              |                                   |                      |            |               |                           |                  |            |                    | √ Saved | Ľ,                 | ×<br>۲ |
|---------------|---------------|-----------------------|----------|---------------|--------------|-----------------------------------|----------------------|------------|---------------|---------------------------|------------------|------------|--------------------|---------|--------------------|--------|
| Field Lines   | ,∕⊃ Sear      | rch 💽 Analyze + New   | Edit Lis | t 🗎 Delete    | 🗓 Delete All | 🖀 Get & Enable All 🛛 🖻 Enable All | 🗞 Disable All        | 🖻 Ena      | able Selected | <b>5</b> Disable Selected | E Check formulas | More optic | ns                 | Lé      | 3 \ :              |        |
| Field I       | )<br>'Fie     | eld Name              | Order 1  | Serie No.     | Get From     | Field Value                       | Mapping<br>(Imports) | Ena<br>Map | Variable Id   | Formula                   | Condi.           | lgn<br>For | Equal Field<br>No. | Fuse    | Cha<br>Sign<br>(nu | Va     |
| $\rightarrow$ | 1 <u>:</u> No | 0.                    | 0        | ITEM )        | n.           |                                   | 0                    |            |               |                           | No               |            | 0                  |         |                    | *      |
|               | 2 No          | o. 2                  | 0        | Ċ             | y-           |                                   |                      |            |               |                           | No               |            | 0                  |         |                    |        |
|               | 3 De          | escription            | 0        | Code ↑        |              | Description                       |                      |            |               |                           | No               |            | 0                  |         |                    |        |
|               | 4 Se          | earch Description     | 0        | I-SHPT        |              | Inventory Shipment                |                      |            |               |                           | No               |            | 0                  |         |                    |        |
|               | 5 De          | escription 2          | 0        | I-SHPT+       |              | Posted Inventory Shipment         |                      |            |               |                           | No               |            | 0                  |         |                    |        |
|               | 6 As          | ssembly BOM           | 0        | → <u>ITEM</u> |              | Items                             |                      |            |               |                           | No               |            | 0                  |         |                    |        |
|               | 8 Ba          | ase Unit of Measure   | 0        | JJNL-GE       | N            | Job Journal                       |                      |            |               |                           | No               |            | 0                  |         |                    |        |
|               | 9 Pri         | ice Unit Conversion   | 0        | JJNL-RE       | с            | Recurring Job Journal             |                      |            |               |                           | No               |            | 0                  |         |                    |        |
| 1             | 0 Ту          | rpe                   | 0        |               |              | Show details Sel                  | ect from full list   |            |               |                           | No               |            | 0                  |         |                    |        |
| 1             | 1 Inv         | ventory Posting Group | 0        | TINEW         |              | Show details Set                  | U U                  |            |               |                           | No               |            | 0                  |         |                    |        |
| 1             | 2 Sh          | nelf No.              | 0        |               |              |                                   | 0                    |            |               |                           | No               |            | 0                  |         |                    |        |

# Serie No

We will select a value in the **Serie No.** field when we want to replace a code from a table with a new serial number. This column allows us, for example, to export data with the **'transform at'** field set to **'target'** or **'both'**, so that the transferred entity is saved at the destination with its own numbering. At the source, it allows us to perform a copy-paste operation with a new key or serial number. When an action is executed using this column, the serial number will automatically increment in Business Central.

#### **Get From Template**

The **Get From** template is a special template used to read **a single field** from a table.

It can be configured with fixed data or defined variables, and the names of these variables must match those used in the template.

We will see how to use **Get From** in conjunction with a template later in this section.

In the image below, a simple **Get From** template is shown to read our 'VAT number'. If we put the code **GETMYVATREG** in the **Get From** column of a template field, it will read the value of our 'VAT REGISTRATION NO.' and assign it to the field.

| Get From Header                                                    | √ Saved       |         |
|--------------------------------------------------------------------|---------------|---------|
| GETMYVATREG                                                        |               |         |
| General                                                            |               |         |
| Code · · · · · · · · · · · · · · · · · · ·                         |               |         |
| Source Table ID · · · · · · · Field ID · · · · · · · ·             |               | 19 …    |
| Source Name · · · · · · · · · · · · · · · · · · ·                  | istration No. |         |
| Description · · · · · · · Get my vat registration no.              |               |         |
| Suitable for · · · · · · · · · Get From Get From Use · · · · · · · |               | 0       |
|                                                                    |               |         |
| Lines 🧚 New Line 🍽 Delete Line                                     |               | 68      |
|                                                                    | ls a          |         |
| Field ID Field Name Operator Field Value                           | Var           | Order 1 |
| → 1 : Primary Key =                                                |               | 0       |
|                                                                    |               |         |
|                                                                    |               | ÷.      |

Note: If we consistently use the same variable names across templates (variable names are case-sensitive), we can increase the versatility of the **Get From** feature. It is not necessary to create a separate **Get From** for each template; they can be reused across any base template.

**Field Value**: In this column, you enter a fixed value that will remain constant throughout the execution of an action. The data can be entered manually or retrieved from the field itself if it has a relationship with its master table (using **assist edit**) or if the **Lookup Page** and **Field** have been configured.

| Table         | eData · 27 | 7                               |               |          |          |             | √ Sav  | ed       | Ľ,         | 2            |     |             |                     |                   |                              |            |       |          |
|---------------|------------|---------------------------------|---------------|----------|----------|-------------|--------|----------|------------|--------------|-----|-------------|---------------------|-------------------|------------------------------|------------|-------|----------|
| Field         | d Lines    |                                 | w 🐯 Edit List | 📋 Delete | 🗓 Delete | e All ····  |        | Ŀ        | 7:         | ≣            |     |             |                     |                   |                              |            |       |          |
|               | Field ID   | Field Name                      | Serie No.     | Get From | Field V  | /alue       |        |          | Ma<br>(Im  | ppir<br>port |     |             |                     |                   |                              |            |       |          |
|               | 92         | Picture                         |               |          |          |             |        |          |            | •            |     |             |                     |                   |                              |            |       |          |
|               | 93         | Transferred (Otv.)              |               |          |          |             |        |          |            |              |     |             |                     |                   |                              |            |       |          |
|               | 94         | Transferred (LCY)               |               |          |          |             |        |          |            |              |     |             |                     |                   |                              |            |       |          |
| $\rightarrow$ | 95         | : Country/Region of Origin Code |               |          |          |             |        |          |            |              |     |             |                     |                   |                              |            |       |          |
|               | 96         | Automatic Ext. Texts            |               |          |          |             |        | Ŀ        |            |              |     |             |                     |                   |                              |            |       |          |
|               |            |                                 |               |          | 0        | Countries/  | /Regio | ns       | <i>ہ</i> م | +            | New | 😨 Edit List |                     |                   |                              |            | 2     | $\times$ |
|               |            |                                 |               |          |          | Code 1      |        | Name     |            |              |     | ISO Code    | ISO Numeric<br>Code | Address<br>Format | Contact<br>Address<br>Format | State Name |       | Tax (    |
|               |            |                                 |               |          |          | ST          |        | São Toi  | mé and     | Prínci       | pe  | ST          | 678                 | City+ZIP C        | After Comp.                  |            |       |          |
|               |            |                                 |               |          |          | SV          |        | El Salva | ador       |              |     | SV          | 222                 | City+ZIP C        | After Comp.                  |            |       |          |
|               |            |                                 |               |          | -        | SZ          |        | Swazila  | nd         |              |     | SZ          | 748                 | City+ZIP C        | After Comp.                  |            |       |          |
|               |            |                                 |               |          |          | TH          |        | Thailan  | d          |              |     | TH          | 764                 | ZIP Code+         | After Comp.                  |            |       |          |
|               |            |                                 |               |          |          | TN          |        | Tunisia  |            |              |     | TN          | 788                 | ZIP Code+         | After Comp.                  |            |       |          |
|               |            |                                 |               |          |          | TR          |        | Türkiye  |            |              |     | TR          | 792                 | ZIP Code+         | First                        |            |       | č        |
|               |            |                                 |               |          |          | TT          |        | Trinida  | d and T    | obago        |     | TT          | 780                 | City+ZIP C        | After Comp.                  |            |       |          |
|               |            |                                 |               |          |          | TW          |        | Taiwan   |            |              |     | TW          | 158                 | City+ZIP C        | After Comp.                  |            |       |          |
|               |            |                                 |               |          |          | TZ          |        | Tanzan   | ia         |              |     | TZ          | 834                 | ZIP Code+         | After Comp.                  |            |       |          |
|               |            |                                 |               |          |          | UA          |        | Ukraine  | 2          |              |     | UA          | 804                 | City+ZIP C        | After Comp.                  |            |       |          |
|               |            |                                 |               |          |          | UG          |        | Uganda   | а          |              |     | UG          | 800                 | City+ZIP C        | After Comp.                  |            |       |          |
|               |            |                                 |               |          |          | → <u>US</u> | ÷ .    | USA      |            |              |     | US          | 840                 | City+State        | After Comp.                  | . State    |       |          |
|               |            |                                 |               |          |          | UY          |        | Urugua   | ау         |              |     | UY          | 858                 | City+ZIP C        | After Comp.                  |            |       |          |
|               |            |                                 |               |          |          | VG          |        | British  | Virgin I   | slands       |     | VG          | 092                 | City+ZIP C        | After Comp.                  |            |       | -        |
|               |            |                                 |               |          |          | 4           |        |          |            |              |     |             |                     |                   |                              |            |       | ×.       |
|               |            |                                 |               |          |          |             |        |          |            |              |     |             |                     |                   |                              | ок         | Cance | el       |

Mapping: You can access the mapping configuration by clicking on the value in the Mapping field. This will open a page displaying Entry Value (input value) and Final Value (output value) for that field. When the data for the respective field is processed, the system will check the field's values against the mapping. If it finds a match for the Entry Value and a corresponding Final Value is configured, it will replace the original value with the final one.

| TableData · 2   | :7         |                 |                |                         |                |              |                     |                   |                      |            |              |                     |       | Ľ          | م <sup>لا</sup> م |
|-----------------|------------|-----------------|----------------|-------------------------|----------------|--------------|---------------------|-------------------|----------------------|------------|--------------|---------------------|-------|------------|-------------------|
| Field Lines     | ,∕⊃ Search | n 💽 Analyze + N | ew 🐺 Edit List | 前 Delete 🛛 🗐 Delete All | 🐨 Get & Enable | All 🔚 Enable | All 🏾 🗞 Disable All | 🖹 Enable Selected | <b>5</b> Disable     | e Selecte  | d 🔳 Check fo | rmulas More options |       | ¢ 7        | ' ≡               |
| Field ID        | Field      | Name            | Tag            | Order 1                 | Serie No.      | Get From     | Field Value         |                   | Mapping<br>(Imports) | Ena<br>Map | Variable Id  | Formula             | Condi | lgn<br>For | Equa              |
| 1               | No.        |                 |                | 0                       |                |              |                     |                   | 0                    |            |              |                     | No    |            | *                 |
| 2               | No.        | 2               |                | 0                       |                |              |                     |                   | 0                    |            |              |                     | No    |            |                   |
| 3               | Desc       | cription        |                | 0                       |                |              |                     |                   | 0                    |            |              |                     | No    |            |                   |
| 4               | Sear       | ch Description  |                | 0                       |                |              |                     |                   | 0                    |            |              |                     | No    |            |                   |
| 5               | Desc       | cription 2      |                | 0                       |                |              |                     |                   | 0                    |            |              |                     | No    |            |                   |
| 6               | Asse       | mbly BOM        |                | 0                       |                |              |                     |                   | 0                    |            |              |                     | No    |            |                   |
| $\rightarrow$ 8 | Base       | Unit of Measure |                | 0                       |                |              |                     |                   | 0                    |            |              |                     | No    |            |                   |
| 9               | Price      | Unit Conversion |                | 0                       |                |              |                     |                   | 5                    |            |              |                     | No    |            |                   |

| EXF           | ORTITEMS              |     |             |         |              |          |             | √ Saved |   | ď | 2      |
|---------------|-----------------------|-----|-------------|---------|--------------|----------|-------------|---------|---|---|--------|
| NO            | W Mapping Fields Line | s 🔎 | O Search    | Analyze | $+{\sf New}$ | 🐯 Edit L | ist 📋 Dele  | te      | Ŀ | Y | =      |
|               | Field ID ↑ <b>▼</b>   |     | Entry Value |         |              |          | Final Value |         |   |   |        |
|               | 8                     | UD  | UNIT        |         |              |          |             |         |   |   |        |
|               | 8                     |     | BOLSA       |         |              |          | BAG         |         |   |   |        |
|               | 8                     |     | PIEZAS      |         |              |          | PCS         |         |   |   |        |
| $\rightarrow$ | → 8                   | 1   | CAJA        |         |              |          |             |         |   |   | <br>Do |
|               |                       |     |             |         |              |          |             |         |   |   | 3      |

For the **'Mapping'** column to be operational, the **'Enable Mapping'** column must be activated (checked). This column is used to enable or disable the input-output value mapping without having to delete its configuration.

#### VARIABLES AND FORMULAS

The next three columns—'Variable Id', 'Formula', and 'Conditions'—can work in combination.

- 'Variable Id': When a name is placed in this column, it assigns the value of the configured field to the variable when the information is read. This allows access to the variable's value at any "location" or level within the template, until a new value is assigned to the variable by another record.
- 'Formula': This column has a dual function: it either assigns the value of a variable to the field or performs a mathematical, date, or text calculation. If the formula involves a variable, it will use the variable's value for the calculation.

When both columns are defined, the assignment sequence is as follows:

- 1. The field's value is assigned to the variable.
- 2. The formula is calculated, with the variable name being replaced by its value.
- 3. The result is assigned to the field, and to the variable if the 'Variable Id' column is filled in.

In the image below, a typical use of this combination is shown: the sequential increment of a line number to be inserted into the detail of any document in Business Central or a General Journal line.

|                                                                                                    | <u>ج</u> |
|----------------------------------------------------------------------------------------------------|----------|
| OE Field Lines   40 v 9 🗓   + New 🐺 Edit List 🗑 Delete 🔟 Delete All 📓 Get & Enabled All 🔤 Enabled All 🛸 Disable All 🚏 Check Duplicates. 🖆 Enabled Selected 5 Disable Selected 🗐 Check formulas …                                                                                                    | ¢ Y ≣    |
| Equal     Cha       Field     Order Serie Get Serie     Get     Mapping Ena     Ign     Field     Sign       ID ▼     Field Name     Tag     No.     When     From     Field Value     (Imports)     Map     Variable Id     Formula     Condi     Form.     No.     Fuse     (nu     Edit     No.                                                                                                    | . Ena    |
| 1         Document Type         0         Order         0         No         0         I         I                                                                                                    |          |
| 2 Sell-to Customer No. 0 0 custNo No 0 0                                                                                                    |          |
| 3         Document No.         0         0         orderNo         No         0         0         0         0         0         0         0         0         0         0         0         0         0         0         0         0         0         0         0         0         0         0         0         0         0         0         0         0         0         0         0         0         0         0         0         0         0         0         0         0         0         0         0         0         0         0         0         0         0         0         0         0         0         0         0         0         0         0         0         0         0         0         0         0         0         0         0         0         0         0         0         0         0         0         0         0         0         0         0         0         0         0         0         0         0         0         0         0         0         0         0         0         0         0         0         0         0         0         0         0 |          |
| →         4         : Line No.         0         0         line         line + 10000         No         0         □                                                                                                    |          |
| 5 Type 0 Item 0 No 0 0                                                                                                    |          |
| 6 No. 0 0 0 0                                                                                                    |          |
| 15 Quantity Outstandi 0 0 0 0                                                                                                    |          |

The 'Ignore Formula' field works similarly to the 'Enable Mapping' field. If 'Ignore Formula' is activated, no calculations will be performed on the line, making it unnecessary to delete the formula if one exists.

You can verify a formula using the 'Check Formulas' action from the top toolbar. This will open a new page where you can perform a numerical calculation to test the formula.

| ÷ |                                 | A A A A A A A A A A A A A A A A A | √Saved 🗍 🗗 🖉 |
|---|---------------------------------|-----------------------------------|--------------|
|   | OE Calc Math E                  | xpressions                        |              |
|   | Clear Expression Calculation Te | st 🚯 Help Parentheses             |              |
|   | General                         |                                   |              |
|   | Formula                         | 30 - 8*7/-7 Result                | 1.808        |

In the previous example, we wrote a formula with two contiguous arithmetic operators. Normally, Business Central would throw an error for this, but the **Open Entity** application will automatically add parentheses to allow the calculation. If you click on the **'Help Parentheses'** action, you will see the syntax of the applied formula, showing how the parentheses were added.

| $\leftarrow$ |                                                          |
|--------------|----------------------------------------------------------|
|              | OE Calc Math Expressions                                 |
|              | 🔀 Clear 🔳 Expression Calculation Test 🚷 Help Parentheses |
|              | General                                                  |
|              | Formula                                                  |

Arithmetic expressions only include the basic operators: addition, subtraction, multiplication, division, and exponentiation, as well as parentheses to group and prioritize operations.

In the Formula column of the Lines section, you can also enter date calculations such as:

- Today
- Workdate
- 'vDate;+1M -1D' (which increments a date by one month and subtracts one day)

You can also enter text formulas, such as **Invoice InvNo**, where **InvNo** is a variable containing a value like an invoice number. For example, the result could be **Invoice INV24-0001**.

**Note**: The calculation of mathematical expressions is based on Business Central's functionality related to the **account schedules** (balances) feature. This comes with some limitations, such as:

- The length of the expression cannot exceed **250 characters** (excluding white spaces, which are removed beforehand).
- The presence of consecutive operators, as mentioned earlier.

#### CONDITIONS

**Conditions** are applied to formulas to determine whether their calculations will be executed or not.

First, you must create a collection of individual conditions based on a particular table (the creation of conditions will be covered later).

These condition sets are reusable across any base template and can be combined with others.

To configure a conditional formula, access the value in the **'Conditions'** column in the field configuration, which will open the condition composition page for the field's formula.

| TableData · 2           | 7        |                       |       |                    |          |                           |               | C 2        |
|-------------------------|----------|-----------------------|-------|--------------------|----------|---------------------------|---------------|------------|
| Field Lines             | ∕⊃ Searc | ch 💽 Analyze          | + New | 🐯 Edit List        | 📋 Delete | 🗓 Delete All              | Ŀ             | \ ≡        |
| Field ID                | Field    | d Name                | E     | ina<br>Map Variabl | e Id     | Formula                   | Condi         | lgn<br>For |
| $\rightarrow$ <u>18</u> | : Uni    | it Price              |       | UPrice             | 2        | UPrice + (UPrice * 10 / 1 | 00) <u>Np</u> |            |
| 19                      | Prie     | ce/Profit Calculation |       |                    |          |                           | 2             |            |

| EXPORTIT      | EMS                               |      |            |             |                     |   | ď | 2 |
|---------------|-----------------------------------|------|------------|-------------|---------------------|---|---|---|
| List of Co    | nditions for the Formula 🔎 Search | Anal | lyze + New | 🐯 Edit List | 🗊 Delete            | Ŀ | Y | ≡ |
|               | Condition                         |      | 4          | Orde        | r↑ Logical Operator |   |   |   |
| $\rightarrow$ | ~                                 |      |            |             | 0                   |   |   |   |
|               |                                   |      |            |             |                     |   |   |   |
|               |                                   |      |            |             |                     |   |   |   |

From this page, you can select the conditional templates that interest you, view their composition, and define a logical operator between them to determine whether the calculation should be executed. The logical operator is a dropdown menu with the options **And** and **Or**. The last defined condition does not need an operator. You can also arrange the conditions using the **'Order'** column if needed.

| EXPORTIT      | TEMS                                          |    |             |             | √ Saved            |   | ď | 2 |
|---------------|-----------------------------------------------|----|-------------|-------------|--------------------|---|---|---|
| List of Co    | onditions for the Formula $ ightarrow$ Search | An | alyze + New | 🐯 Edit List | 🗎 Delete           | È | Y |   |
|               | Condition                                     |    |             | Order       | 1 Logical Operator |   |   |   |
| $\rightarrow$ | ITEMSCONDITION1                               | ÷  |             |             | 0 And              |   |   | ~ |
|               | ITEMSCONDITION2                               |    |             |             | 0                  |   |   |   |
|               |                                               |    |             |             |                    |   |   |   |

## ITEMSCONDITION1:

| OE Co         | onditions Header |     |                    |          |             |                     | È              | +  | Ē       |         |                     |      |          |
|---------------|------------------|-----|--------------------|----------|-------------|---------------------|----------------|----|---------|---------|---------------------|------|----------|
| ITE           | MSCON            | DIT | ION1               |          |             | Ŭ                   |                |    |         |         |                     |      |          |
|               |                  |     |                    |          |             |                     |                |    |         |         |                     |      |          |
| Gene          | eral             |     |                    |          |             |                     |                |    |         |         |                     |      |          |
| Code          |                  |     | ITEMSCONDITION1    |          |             | Suitable for        |                |    | Formula |         |                     |      |          |
| Source        | e Table ID       |     |                    |          | 27 🗸        | Enabled · · · · · · |                |    |         |         |                     |      |          |
| Source        | e Name           |     | Item               |          |             | Use Condition       |                |    |         |         |                     |      | 0        |
| Descri        | ption            |     |                    |          |             |                     |                |    |         |         |                     |      |          |
|               |                  |     |                    |          |             |                     |                |    |         |         |                     |      |          |
| Lines         | 👫 New Li         | ne  | 🔀 Delete Line      |          |             |                     |                |    |         |         |                     | Ŀ    | 62       |
|               | Field ID         |     | Field Name         | Operator | Field Value |                     | Criteria Strir | ng |         | Order 1 | Logical<br>Operator | Enab | ol       |
| $\rightarrow$ | 4                | ÷   | Search Description |          |             |                     | *CHAIR*        |    |         | 0       | And                 | E    | <b>/</b> |
|               | 18               |     | Unit Price         | <        | 1000        |                     |                |    |         | 0       |                     | 6    | <b>/</b> |
|               |                  |     |                    |          |             |                     |                |    |         |         |                     |      |          |

#### ITEMSCONDITION2:

| oe c<br>ITE   | onditions Header              |    | 10N2 🗟          |          |             | Ø                   | Ŕ              | + | Ŵ       |         |                     |       |
|---------------|-------------------------------|----|-----------------|----------|-------------|---------------------|----------------|---|---------|---------|---------------------|-------|
| Gen           | ieral                         |    |                 |          |             |                     |                |   |         |         |                     |       |
| Code          | <u>.</u>                      |    | ITEMSCONDITION2 |          |             | Suitable for        |                |   | Formula |         |                     |       |
| Sour          | ce Table ID                   |    |                 |          | 27 🗸        | Enabled · · · · · · |                |   |         |         |                     |       |
| Sour          | ce Name                       |    | Item            |          |             | Use Condition       |                |   |         |         |                     | 0     |
| Desc          | ription                       |    |                 |          |             |                     |                |   |         |         |                     |       |
|               |                               |    |                 |          |             |                     |                |   |         |         |                     |       |
| Line          | s → <sup>#</sup> New Lir      | ne | ➡ Delete Line   |          |             |                     |                |   |         |         |                     | r d   |
|               | Field ID                      |    | Field Name      | Operator | Field Value |                     | Criteria Strin | 9 |         | Order ↑ | Logical<br>Operator | Enabl |
|               | 78                            |    | Sales (LCY)     |          |             |                     | >15000         |   |         | 0       | Or                  |       |
| $\rightarrow$ | 91 : Gen. Prod. Posting Group |    | =               | RETAIL   |             |                     |                |   | 0       |         |                     |       |
|               |                               |    |                 |          |             |                     |                |   |         |         |                     |       |

In this example, we combine two groups or sets of conditions using the **AND** operator, meaning both must be met. Specifically, the product description must contain the word **Chair** and the unit price must be less than 1000. Additionally, the product sales must exceed 15,000 **OR** its **Gen. Prod. Posting Group** must be **RETAIL**. If both groups of conditions are satisfied, the calculation defined in the **Formula** column will be executed.

#### Important:

In the field configuration, the fields involved in the conditions must come **before** the field where the calculation is applied.

In our current example, the field **91 'Gen. Prod. Posting Group'** is positioned far ahead of **field 18 'Unit Price'**. When checking the conditions, it would compare a value that hasn't been read yet with **RETAIL**, causing the conditions to fail, and the calculation would not be performed.

The solution is simple: you need to adjust the order in the field configuration (using the **Order** column) so that '**Gen. Prod. Posting Group'** is read **before 'Unit Price'**, where the calculation is being performed.

| 99008500 | Common Item No.          | 0  |
|----------|--------------------------|----|
| 91       | Gen. Prod. Posting Group | 10 |
| 18       | Unit Price               | 20 |

**Equal Field No.**: This will replace the value of the field where it is defined with the current value of the field number specified. It's common in some setups to see two key code values defined in different fields. For example, with Customers, we might have **No. = 10000** and the **Invoice Disc. Code** field containing the same value. If we perform an export where the **No.** field is going to change in the destination, we'll want to preserve this equivalence with the new value generated in the destination.

In this case, in the line for the **Invoice Disc. Code** field, we would put the value **1** (field **No.**) in the **'Equal Field No.'** column to replace it with the updated value at the destination.

It's important that this modifier is placed **after** the value of the field you want to capture (in this case, **No.**). If not, you can adjust the order of the lines in the field configuration using the **Order** column, as explained earlier.

**Fuse**: This allows us to group and totalize numeric values. In the field configuration, we define the fields we want to group using the '**Group**' dropdown option and a numeric field (quantity, amounts, etc.) with the '**Total**' option. For example, in a template that manages sales order lines, we can group by the **No.** (product code) field and total by **Quantity** or **Amount**. This will consolidate many product lines into fewer lines (one per product).

| Tab           | leData · 3 | 7  |                      |       |             |              |                   |                |                |                      |            |                   |         |              |            |                       |                |                    |            |      |         |         | ✓ Saved            |                   |
|---------------|------------|----|----------------------|-------|-------------|--------------|-------------------|----------------|----------------|----------------------|------------|-------------------|---------|--------------|------------|-----------------------|----------------|--------------------|------------|------|---------|---------|--------------------|-------------------|
| OE            | Field Line | es | ₡⊳ ,० 🖪              | + New | 🐯 Edit List | : 🗎 C        | )elete            | 🗐 Delete All   | 🔓 Get & Enab   | led All 🔚            | Enabled A  | .ll 🏾 🏷 Disable A | ll      | ck Duplicate | is. 🔒      | Enabled               | Selected       | <b>5</b> Disa      | ible Selec | ted  | Check f | ormulas | ··· 🖻              | 7 ≣               |
|               | Field      |    | Field Name           | Tag   | Order<br>↑  | Serie<br>No. | Get Serie<br>When | ie<br>Get From | Field<br>Value | Mapping<br>(Imports) | Ena<br>Map | Variable Id       | Formula | Condi        | lgn<br>For | Equal<br>Field<br>No. | Fuse           | Cha<br>Sign<br>(nu | Vali       | Edit | Visi    | Ena     | Lookup<br>Page No. | Lookup Fiel<br>Ni |
|               | 3          |    | Document No.         |       | 0           |              |                   |                |                | C                    |            |                   |         | No           |            | 0                     |                |                    |            |      |         | ~       | 0                  |                   |
|               | 6          |    | No.                  |       | 0           |              |                   | GETITEM        | IREF           | C                    |            | itemVendor        |         | No           |            | 0                     | Group          |                    |            |      |         | ~       | 0                  |                   |
| $\rightarrow$ | 16         | ÷  | Outstanding Quantity |       | 0           |              |                   |                |                | C                    |            |                   |         | No           |            | 0                     | Total 🗸        | · 🗆                |            |      |         | ~       | 0                  |                   |
|               |            |    |                      |       |             |              |                   |                |                |                      |            |                   |         |              |            |                       | Group<br>Total | Total              |            |      |         |         |                    |                   |

Change Sign: This will reverse the sign of the numeric value in the field, turning a positive value into a negative one, or vice versa.

#### **TEMPLATE ACTIONS**

The actions located at the top of the base template page are intended for advanced users, such as consultants or developers. These actions are used to test templates or perform specific tasks or fixes. It is recommended to first test them in online sandboxes provided by Microsoft for free, or any other sandbox environment (Docker, Azure) before moving them to production and executing them.

Regular users can execute these actions depending on the configuration and permissions granted by the application manager. These actions can be accessed through **Custom Templates**, from the user's **Dashboard** or **Control Panel**, or from the main data lists where they have permission to use the **Copy-Clipboard** action.

| OE Template Base<br>EXPORTITEMS                                                        |               | + 🖻                                             | √ Saved                             | Ľ, <sup>۲</sup>        |          |
|----------------------------------------------------------------------------------------|---------------|-------------------------------------------------|-------------------------------------|------------------------|----------|
| 🖻 Copy-Paste 🔋 Export Data 🖷 Excel 🔹 Run Process 🗋 Save File 📲 Archive 💷 Copy Template | 🔁 Permissions | ∑ Vars & Formulas 🛛 🕌 Get and Enable All Fields | 😤 Delete Obsolete/Unexistent Fields | 👫 Get Related Tables 🛛 | (i)      |
| General                                                                                |               |                                                 |                                     | Delete Data (Entity)   | <b>^</b> |
|                                                                                        |               |                                                 |                                     | Automate >             |          |
| Code ····· EXPORTITEMS                                                                 |               | Permissions                                     |                                     | Fewer options          | 1        |
| Source Table ID                                                                        | 27 🗸          | Allow Requests                                  |                                     | rewer options          |          |
| Source Name · · · · · · · · · · · · · · · · Item                                       |               | Enabled · · · · · · · · · · · · · · · · · · ·   |                                     |                        | - 1      |
| Description · · · · · · · · · · · · · · · · · · ·                                      |               | Use-Create Equivalence                          |                                     |                        | - 1      |
| Operation · · · · · · · · · · · · · · · · · Insert-Modify                              | $\checkmark$  | Folder                                          |                                     |                        | $\sim$   |
| Table Trigger                                                                          |               | Template Use                                    |                                     |                        | 0        |

# **COPY-PASTE**

The **Copy-Paste** action allows you to copy multiple records (from a selector or launcher) with a different key. The new key can be created either manually by entering a code or by using the **'Serie No.'** column, which will automatically assign new values.

| TableData · 27                                                                                                    |                                                                                                    |                |                         | √Saved 🗖 🦯    |
|----------------------------------------------------------------------------------------------------|----------------------------------------------------------------------------------------------------|----------------|-------------------------|---------------|
| Field Lines 🔎 Search 💽 Analyze + New 🐼 Edit List 🗎 Delete 🛍                                                                  | Delete All 📲 Get & Enable All 🔚 Enable All 🍾 Disable All 🖹 Enable Selected 🗢 Disable Selected                                                                                                    | Check formulas | More options            | ☞ 7 ≣         |
| Field ID ▼ Field Name Order ↑ Serie No.                                                                                      | Select - No. Series $\ensuremath{\sim}\ensuremath{\sim}\ensurema$ | ≣ ∠ ×          | Cha<br>Sign<br>(nu Vali | Edit Visi Ena |
| →         1         :         No.         0         OEITEMS           2         No.2         0         0         0         0 | Def. Ma                                                                                                    | Allow<br>Gaps  |                         |               |
|                                                                                                    | Code   Code   Starting No. Ending No. Last Date Used Last No. Used Nos. Nos.                                                                                                    | Order Nos.     |                         |               |
|                                                                                                    | → OEITEMS         ○ OEIT-0001         _         _         _         _         _         _         _         _         _         _         _         _         _         _         _         _         _         _         _         _         _         _         _         _         _         _         _         _         _         _         _         _         _         _         _         _         _         _         _         _         _         _         _         _         _         _         _         _         _         _         _         _         _         _         _         _         _         _         _         _         _         _         _         _         _         _         _         _         _         _         _         _         _         _         _         _         _         _         _         _         _         _         _         _         _         _         _         _         _         _         _         _         _         _         _         _         _         _         _         _         _         _         _         _                                                                                                    |                |                         |               |

The initial page will depend on what is defined in the **Requester** field of the '**Requester Page'** section. You will see the sections relevant to your setup. In the current case, you will see the **Filters** and **Replace** sections of the launcher.

| Requester Page |   |        |                                 |
|----------------|---|--------|---------------------------------|
| Requester      |   | $\sim$ | Hide Parameters                 |
| Hide Replace   |   |        | Hide tables section in launcher |
| Hide Filters   | 2 |        |                                 |

The fields that have been configured as **editable** in the field and filter configuration will allow you to modify their values (highlighted by red arrows) on the Launcher page.

| OE            | Launcher           |   |          |   |            |   |               |           | 2 X  |            |             |            |                  |           |       |   |
|---------------|--------------------|---|----------|---|------------|---|---------------|-----------|------|------------|-------------|------------|------------------|-----------|-------|---|
| E\$2          | Edit List 🚺 Launch |   |          |   |            |   |               |           | Ŕ    | ition!     |             |            |                  |           | ~     | - |
| OF            | ilters Section     |   |          |   |            |   |               |           | Å    | lete/Unex  | kistent Fie | lds 🎢      | Get Related Tak  | les ••    | . (   | i |
| -             |                    |   |          |   |            |   |               |           |      |            | Filters     | Fusion     | Exce             | Ena       | Force |   |
|               | Field Name         |   | Operator | F | ield Value | 1 | Filter String | 1         | Ena. |            | 3           | No         | 11               |           |       |   |
|               | Item               |   |          |   |            | • |               |           | 8    |            | 0           | No         | (                |           |       |   |
|               | No.                |   |          |   |            |   | 1896-S1996    | -S        |      |            | 0           | NO         |                  |           |       |   |
| $\rightarrow$ | Date Filter        | ÷ |          |   |            |   | 0101243103    | 24        | E    |            | 0           | No         | (                |           |       |   |
|               | Location Filter    |   |          |   |            |   |               |           | E    |            | 0           | No         | (                |           |       |   |
| OE            | Replace Section    |   |          |   | Value      |   |               | Serie No. | ĿĊ   | F          |             |            |                  |           |       | - |
|               | Item               |   |          |   |            |   |               |           |      |            |             |            |                  |           |       |   |
| $\rightarrow$ | <u>No.</u>         |   |          | : |            |   |               | OEIT      | ě.   |            |             |            |                  |           |       |   |
|               |                    |   |          |   |            |   |               | Code 1    | J    | Descriptio | on          | - 14       |                  |           |       |   |
|               |                    |   |          |   |            |   |               |           |      | Open En    | itity Demo  | o items    |                  |           |       | - |
|               |                    |   |          |   |            |   |               | P-ABRT    |      | Pedido a   | abierto co  | mpra       |                  |           | _     |   |
|               |                    |   |          |   |            |   |               | PDIRTR    | ANS  | Transfer   | encia dire  | cta regist | rada             |           |       |   |
|               |                    |   |          |   |            |   |               | P-PL      |      | Lista de   | precios d   | e compra   |                  |           |       |   |
|               |                    |   |          |   |            |   |               | + New     |      | <u>-</u>   |             | Show of    | details Select f | om full l | ist   |   |

When you execute the launcher with the Launch action, the copy-paste process will run, copying all the information defined in the template using the new codes.

| ltems            |                                         | ~      | OEI           |                     | √ Saved | ۲ Z                     |                    |                |                      |                        |        |                  |
|------------------|-----------------------------------------|--------|---------------|---------------------|---------|-------------------------|--------------------|----------------|----------------------|------------------------|--------|------------------|
| X You can g      | et the sales forecast updated automatic | ally ( | Iten          | n Reference Er      | ntries  | s 🔎 Search              | Analy:             | ze + New       | 🐯 Edit List          | 📋 Delete 🛛 🖶 Print Lab | el …   | ┢ \ ≡            |
| ✓ Search (       | ● Analyze New V Manage                  | 7      |               | Reference<br>Type ↑ |         | Reference<br>Type No. ↑ | Reference<br>No. † | Variant Code 1 | Unit of<br>Measure ↑ | Description            |        | Starting<br>Date |
| 着 Adjust Inve    | entory 🗈 Copy Item                      |        | $\rightarrow$ | Customer            | ÷       | 50000                   | C100425            |                | PCS                  | Armless swivel chair   | , blue |                  |
|                  |                                         |        |               | Vendor              |         | 10000                   | 1908-S             |                | PCS                  |                        |        |                  |
| N1 . A           |                                         | -      |               | Vendor              |         | 20000                   | 1908-S             |                | PCS                  |                        |        |                  |
| No. T            | Description .                           | Тур    |               | Vendor              |         | 30000                   | BLUESWIVEL         |                | PCS                  | Blue armless swivel    | chair  |                  |
| 1988-S           | SEOUL Guest Chair, red                  | Inv    |               |                     |         |                         |                    |                |                      |                        |        |                  |
| 1996-S           | ATLANTA Whiteboard, base                | Inv    |               |                     |         |                         |                    |                |                      |                        |        |                  |
| 2000-S           | SYDNEY Swivel Chair, green              | Inv    |               |                     |         |                         |                    |                |                      |                        |        |                  |
| OEIT-0001        | ATHENS Desk                             | Inv    |               |                     |         |                         |                    |                |                      |                        |        |                  |
| OEIT-0002        | PARIS Guest Chair, black                | Inv    |               |                     |         | N                       |                    |                |                      |                        |        |                  |
| OEIT-0003        | ATHENS Mobile Pedestal                  | Inv    |               |                     |         | 3                       |                    |                |                      |                        |        |                  |
| <u>OEIT-0004</u> | LONDON Swivel Chair, blue               | In     |               |                     |         |                         |                    |                |                      |                        |        |                  |
| OEIT-0005        | ANTWERP Conference Table                | In     |               |                     |         |                         |                    |                |                      |                        |        |                  |

Note: Regardless of what is defined in the template, the Copy-Paste option always performs the Insert action, and its perspective (Transform at) will be of the Source type.

#### **EXPORT DATA**

When executing the **Export** action, we will transfer our entity to another company, database, or tenant. Therefore, the first thing it will ask is for the **destination** (tenant and company). If the perspective is set to **Target** or **Both**, it will also ask which **destination template** should receive and process the data. If **'Transform at'** is set to **Source**, no template will be required.

The data displayed during this process comes from the configuration located in **Setup -> Tenants-Company**.

Once the destination and template are confirmed, the **Launcher** will appear, allowing us to edit our selection before exporting.

| Tenants Selection P ~ + New  ■ Edit List …                          | 2 ×                                                                      |          |
|---------------------------------------------------------------------|--------------------------------------------------------------------------|----------|
|                                                                     | OE Launcher                                                              | 2 X      |
| Code↑ Description<br>→ MY TENANT : My tenant description            | Edit List Launch                                                         | ß        |
| Companies Selection $\mathcal{P} \lor + New$ $\mathbb{R}$ Edit List | Template       Code     EXPORTITEMS       Table Name     Item            |          |
| Company Name 1 Addi                                                 | Table ID · · · · · · · · 27                                              |          |
| CRONUS USA, Inc.                                                    | OE Filters Section                                                       | Ŕ        |
| Confirm the action for tenant MY TENANT company My                  | Field Name Operator Field Value Filter String                            | Ena<br>T |
| Company and template selection?                                     | →         No.         E         OEIT-0001OEIT-0003           Date Filter |          |
| Yes No                                                              | Location Filter                                                          |          |
|                                                                     |                                                                          |          |
|                                                                     | OE Replace Section >                                                     |          |
|                                                                     |                                                                          | Close    |

Once the export process is executed, the **Launcher** page will close, and a notification will appear at the top of the page indicating the result of the action. If an error has occurred, you will be prompted to check the application's **input-output folders** for further details.

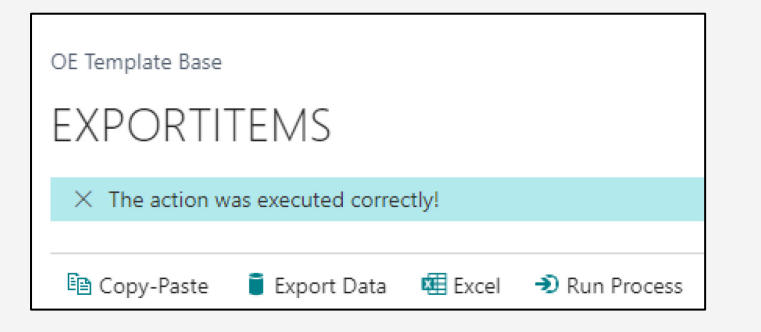

#### We then review the data in the destination company and can confirm that all the record data has been successfully exported.

| ltems              |                                   | ~         | OEI           | T-0001 · Escrito | orio ATE | NAS                         |        |             |        | √ Saved |        |
|--------------------|-----------------------------------|-----------|---------------|------------------|----------|-----------------------------|--------|-------------|--------|---------|--------|
| X You can get t    | he sales forecast updated automat | tically ( | Iten          | n Units of Mea   | sure     | Ø~ ~ C                      | - New  | 🐯 Edit List | Delete |         | ዸ 7 ≣  |
| ₲~ ዖ ा             | New 🗸 Manage Hor                  | me        |               | Code 1           |          | Qty. per Unit of<br>Measure | Height | Width       | Length | Cubage  | Weight |
| 🛍 Copy 🛛 🔮 (       | ClipBoard 🛛 着 Adjust Inventory    |           | $\rightarrow$ | LITROS           | :        | 1                           | 0      | 0           | 0      | 0       | 500    |
|                    | /                                 |           |               | LL               |          | 1,8                         | 0      | 0           | 0      | 0       | 0      |
| No 1               | Description                       | Typ       |               | UA               |          | 0,45                        | 0      | 0           | 0      | 0       | 0      |
|                    |                                   |           |               | UDS              | _        | 1                           | 0      | 0           | 0      | 0       | 34,6   |
| 1988-S             | Silla inv. SEUL, roja             | In        |               |                  |          |                             |        |             |        |         |        |
| 1996-S             | Pizarra ATLANTA, base             | In        |               |                  |          |                             |        |             |        |         |        |
| 2000-S             | Silla giratoria SIDNEY, verde     | Inv       |               |                  |          |                             |        |             |        |         |        |
| F-100              | Bomba replota                     | Inv       |               |                  |          |                             |        |             |        |         |        |
| F-101              | Vasos de café de papel            | Inv       |               |                  |          |                             |        |             |        |         |        |
| GRH-1000           | Precision Grind Home              | Inv       |               |                  |          |                             |        |             |        |         |        |
| GRH-1001           | Smart Grind Home                  | Inv       |               |                  |          |                             |        |             |        |         |        |
|                    | Escritorio ATENAS                 | Inv       |               |                  |          | N                           |        |             |        |         |        |
| <u>OEIT-0001</u> : | Escritorio ATENAS                 | Inv       |               |                  |          | 63                          |        |             |        |         |        |
| OEIT-0002          | Silla inv. PARÍS, negra           | Inv       |               |                  |          |                             |        |             |        |         |        |
| OEIT-0003          | Pedestal móvil ATENAS             | Inv       |               |                  |          |                             |        |             |        |         |        |

When we execute the **Copy-Paste** and **Export** actions, input and output lines are generated in the application's "mailboxes" or folders.

In the outbox of our company, we can view the actions directed "externally" that we have carried out. The page filters the lines by Exports, Other Operations, or Responses (View Exports, Others, and Responses). In the current case, we can see that the 'Target Template' column is empty because we sent the information "as is" with 'Transform at' set to Source.

Remember that with 'Transform at' Source, there is no destination template to receive the data—it simply imports the data exactly as it is received.

| OE Entity Exports List                                |           |            |                          |           |          |             |                 |              |                   |               |                  |            |                    |
|-------------------------------------------------------|-----------|------------|--------------------------|-----------|----------|-------------|-----------------|--------------|-------------------|---------------|------------------|------------|--------------------|
| 🐠 🖉 🏳 💼 🖉 🖉 🖉 Save                                    | File 🗎    | Delete All | Clear All (Entity field) | 🔳 Card    | 🖪 Grid   | B Archive   | 🕞 Manual Export | 😂 Refresh    | 📰 Take to Garage. | 🗟 View Export | ts 🖸 View Others |            | ┢ 7 ≣              |
| Taroet                                                |           |            |                          |           |          |             |                 |              |                   |               | 🏷 View Responses | enant Code | L<br>Tenant Code C |
| Source Template Da                                    | ate       | Time       | Action Operatio          | n Run T   | jype S   | ending User | Se              | nder Company | Target            | Company       | More options     | ource      | Target E           |
| EXPORTITEMS 05                                        | 5/08/2024 | 12:52:13   | Export Insert-N          | 1odi Norr | nal T    | OLO.SASTRE  | CI              | RONUS ES     | CROI              | NUS ES        | Source           | NOMADSE    | SANDBOX            |
|                                                       |           |            |                          |           |          |             |                 |              |                   |               |                  |            | ,                  |
| Log                                                   |           |            |                          |           |          |             |                 |              |                   |               |                  |            |                    |
| Record ID                                             |           | Action     | Succ                     | ess       | Error Co | de          |                 |              | Erro              | r Description |                  |            |                    |
| Item: OEIT-0001                                       | ÷         | Insert     |                          |           |          |             |                 |              |                   |               |                  |            |                    |
| Item Unit of Measure: OEIT-0001,LITROS                |           | Insert     |                          |           |          |             |                 |              |                   |               |                  |            |                    |
| Item Unit of Measure: OEIT-0001,LL                    |           | Insert     |                          |           |          |             |                 |              |                   |               |                  |            |                    |
| Item Unit of Measure: OEIT-0001,UA                    |           | Insert     |                          |           |          |             |                 |              |                   |               |                  |            |                    |
| Item Unit of Measure: OEIT-0001,UDS                   |           | Insert     |                          |           |          |             |                 |              |                   |               |                  |            |                    |
| Item: OEIT-0002                                       |           | Insert     |                          |           |          |             |                 |              |                   |               |                  |            |                    |
| Item Reference: OEIT-0002,"",UDS,Vendor,10000,1900-S. |           | Insert     |                          |           |          |             |                 |              |                   |               |                  |            |                    |
| Item Unit of Measure: OEIT-0002,CONJUNTO              |           | Insert     |                          |           |          |             |                 |              |                   |               |                  |            | -                  |

At the bottom, in the **Log** section, we can see the results of the actions carried out at the destination.

## The destination company will also have an entry for the completed export, but it will be located in the **inbound folder** (Inbound Folder).

| OE Entity Import   | ts List |                    |               |             |              |                |              |        |         |                 |                 |           |           |               |          |                       | Γ              |       | Z              |
|--------------------|---------|--------------------|---------------|-------------|--------------|----------------|--------------|--------|---------|-----------------|-----------------|-----------|-----------|---------------|----------|-----------------------|----------------|-------|----------------|
| ₡∆ √               | 0       | + New              | Manage        | 🔒 Save File | 🗓 Delete All | 🔀 Clear All (E | ntity field) | 🔳 Card | 🖪 Grid  | 🚺 Manual Import | 😺 Send Response | 🔠 Archive | 😂 Refresh | 📰 Take to Gar | age.     | View Imports          | Ŀ              | ' \ ≡ | 1              |
| Source<br>Template |         | Target<br>Template | Date          | Time        | Action       | Operation      | Run Type     | Sendin | ig User | Sen             | ler Company     | Target (  | Company   | Pers          | pective  | Tenant Code<br>Source | Tenant Code Ta | rget  | Us<br>Cr<br>Eq |
| EXPORTITEMS        | ÷       |                    | 05/08/20      | 24 10:52:10 | Export       | Insert-Modi    | Normal       | TOLO   | SASTRE  | CRO             | DNUS ES         | CRON      | US ES     | Sou           | urce     | NOMADSERVICES         | SANDBOXDE      | V     | С              |
|                    |         |                    |               |             |              |                |              |        |         |                 |                 |           |           |               |          |                       |                |       |                |
|                    |         |                    |               |             |              |                |              |        |         |                 |                 |           |           |               |          |                       |                |       |                |
|                    |         |                    |               |             |              |                |              |        |         |                 |                 |           |           |               |          |                       |                |       |                |
|                    |         |                    |               |             |              |                |              | N      |         |                 |                 |           |           |               |          |                       |                |       |                |
|                    |         |                    |               |             |              |                |              | 3      |         |                 |                 |           |           |               |          |                       |                |       |                |
|                    |         |                    |               |             |              |                |              |        |         |                 |                 |           |           |               |          |                       |                |       |                |
| 4                  |         |                    |               |             |              |                |              |        |         |                 |                 |           |           |               |          |                       |                |       | Þ              |
|                    |         |                    |               |             |              |                |              |        |         |                 |                 |           |           |               |          |                       |                |       |                |
| Log                |         |                    |               |             |              |                |              |        |         |                 |                 |           |           |               |          |                       |                | 1Å    | 5              |
|                    |         |                    |               |             |              |                |              |        |         |                 |                 |           |           |               |          |                       |                |       | -              |
| Record ID          |         |                    |               |             |              |                | Actio        | 'n     |         | Success Erro    | Code            |           |           | Error Des     | cription |                       |                |       |                |
| Item: OEIT-000     | 1       |                    |               |             |              |                | : Inse       | rt     |         |                 |                 |           |           |               |          |                       |                |       |                |
| Item Unit of M     | easure  | e: OEIT-0001,L     | ITROS         |             |              |                | Inse         | rt     |         |                 |                 |           |           |               |          |                       |                |       |                |
| Item Unit of M     | easure  | e: OEIT-0001,L     | L             |             |              |                | Inse         | rt     |         |                 |                 |           |           |               |          |                       |                |       |                |
| Item Unit of M     | easure  | e: OEIT-0001,U     | A             |             |              |                | Inse         | rt     |         |                 |                 |           |           |               |          |                       |                |       |                |
| Item Unit of M     | easure  | : OEIT-0001,U      | DS            |             |              |                | Inse         | rt     |         |                 |                 |           |           |               |          |                       |                |       | L              |
| Item: OEIT-000     | 2       |                    |               |             |              |                | Inse         | rt     |         |                 |                 |           |           |               |          |                       |                |       |                |
| Item Reference     | : OEIT  | -0002,"",UDS,      | Vendor, 10000 | ,1900-S-NEW |              |                | Inse         | rt     |         |                 |                 |           |           |               |          |                       |                |       |                |
| Item Unit of M     | easure  | : OEIT-0002,C      | ONJUNTO       |             |              |                | Inse         | rt     |         | ✓               |                 |           |           |               |          |                       |                |       | •              |

#### EXCEL

This action has already been discussed earlier in the Excel Field Configuration section. It generates and downloads an Excel sheet to the 'Download' folder on your local computer, containing the data processed by the template. The formatting of the sheet is determined by the Excel Header and Excel Line options in the Lines section of the template, as well as the sum up, total, and number format options set in the Excel Field Configuration page.

#### **RUN PROCESS**

This action allows us to execute data insertion or correction processes (e.g., user input errors) and business processes in the current company. For this action, the selected page should be of the Launcher type, and the Replace and Filters sections should always be visible to allow the replacement of relevant fields and proper selection of the records to be modified. It is the responsibility of the template creator to ensure that the Run Process action is executed correctly according to the desired functionality.

The modifications will be subject to Business Central's standard permissions, and **primary key fields cannot be changed**. The **Run Process** action does not allow performing the **Rename** action for a template. Just as **Open Entity** does not apply any key changes to the data, it also does not allow deletion through template operations (via the **Operation** field). Data can only be deleted through the **Delete Entity** action available in the Base Templates (via the **Delete Entity** action).

| OE Template Base     | TEMS          |         |                                 |                 |         |               | Ø È           | + 🖻                     |                             |                                   | √ Saved                  |        |
|----------------------|---------------|---------|---------------------------------|-----------------|---------|---------------|---------------|-------------------------|-----------------------------|-----------------------------------|--------------------------|--------|
| Copy-Paste           | 🛢 Export Data | 🕮 Excel | <ol> <li>Run Process</li> </ol> | 🔓 Save File     | Archive | Copy Template | 🗗 Permissions | ∑ Vars & Formulas       | 👫 Get and Enable All Fields | Delete Obsolete/Unexistent Fields | 👫 Get Related Tables 🛛 … | (i)    |
| General              |               |         |                                 |                 |         |               |               |                         |                             |                                   |                          | A      |
| Code · · · · · · · · |               |         | EXPORTITE                       | MS              |         |               |               | Permissions             |                             |                                   |                          | 1      |
| Source Table ID · ·  |               |         |                                 |                 |         |               | 27 🗸          | Allow Requests          |                             |                                   |                          | - 1    |
| Source Name          |               |         | · · · · · Item                  |                 |         |               |               | Enabled · · · · · · · · |                             |                                   |                          | - 1    |
| Description · · · ·  |               |         | ···· Template f                 | or Export Items |         |               |               | Use-Create Equivalen    | ce                          |                                   |                          | - 1    |
| Operation · · · · ·  |               |         | Insert-Mod                      | lify            |         |               | $\sim$        | Folder                  |                             |                                   |                          | $\sim$ |
| Table Trigger        |               |         | •••••                           |                 |         |               |               | Template Use            |                             |                                   |                          | 0      |

# Field Value Replacement example:

| OE            | Launcher                 |   |          |   |             |               |           | ZX    |
|---------------|--------------------------|---|----------|---|-------------|---------------|-----------|-------|
| ₽             | Edit List 🕻 Launch       |   |          |   |             |               |           | È     |
| OE F          | ilters Section           |   |          |   |             |               |           | Ŕ     |
|               | Field Name               |   | Operator |   | Field Value | Filter String |           | Ena.  |
|               | Item                     |   |          |   |             |               |           |       |
| $\rightarrow$ | <u>No.</u>               | ÷ |          |   |             | 1896-S1996    | -S        |       |
| OE F          | Replace Section          |   |          |   | Value       |               | Serie No. | Ŕ     |
|               | Item                     |   |          |   |             |               |           |       |
| $\rightarrow$ | Gen. Prod. Posting Group |   |          | : | MERCADERÍA  |               |           |       |
|               | VAT Prod. Posting Group  |   |          |   |             |               |           |       |
|               |                          |   |          |   | I           |               |           |       |
|               |                          |   |          |   |             |               |           | Close |

#### **RUN PROCESS II**

**Execution of Business Processes**: The functionality of **Run Process** will allow us to execute various processes related to the generation of new data, for example, the creation of new discount lines based on existing lines or the merging of lines from any type of document, whether registered or not, journals, etc. In the first case, we would only need the main template; for the second case, we can use an additional "destination" template configured in the **Target** section of **Custom Templates**, which will process the data generated or selected by the initial one.

| OE Template Base                           |                                     | Ø e                             | +                | ۱.                                    |                   |                         | ~                        | 'Saved    |                      |
|--------------------------------------------|-------------------------------------|---------------------------------|------------------|---------------------------------------|-------------------|-------------------------|--------------------------|-----------|----------------------|
| CUSTNEWDISCOUNTS                           |                                     |                                 |                  |                                       |                   |                         |                          |           |                      |
| 🗈 Copy-Paste 🔋 Export Data 🕮 Excel 🔊 Run P | rocess 🗋 Save File 📲 Archive 🛽      | 🖁 Copy Template 🛛 🗗 Permissions | 躗 Vars & F       | ormulas 🛛 🖀 Get and Enable All Fields | 🔀 Delete Ob       | solete/Unexistent Field | ds 🛛 👫 Get Related Table | as        | (i)                  |
| Source Table ID                            |                                     | 18 🗸                            | Allow Reque      | ests                                  |                   |                         |                          |           | -                    |
| Source Name Cu                             | stomer                              |                                 | Enabled · · ·    |                                       |                   |                         |                          |           |                      |
| Description                                | crement discount to a customer      |                                 | Use-Create       | Equivalence                           |                   |                         |                          |           | - 11                 |
| Operation Ins                              | ert-Modify                          | $\sim$                          | Folder           |                                       | DEMO              |                         |                          |           | ~                    |
| Table Trigger                              | $\supset$                           |                                 | Template Us      | se                                    |                   |                         |                          |           | 1                    |
|                                            |                                     |                                 |                  |                                       |                   |                         |                          |           | - 11                 |
| Lines 🦻 👫 New Line 🎓 Delete Line 🏚 Use Key | 🔀 Clear Key 🗵 Excel Header 🛛        | Excel Line 🔹 🕨 Indent           |                  |                                       |                   |                         |                          | ß         | 63                   |
| Target Table ID Target Table Name          | Related Table<br>Indentation ID Tag | Operation                       | Table<br>Trig Ke | 2y                                    | Fields Formu      | Filters F               | Fusion Excel             | Ena F     | orce                 |
| 18 Customer                                | 0 18                                | Insert-Mo                       | d                |                                       | 163 No            | 1                       | No 2                     |           |                      |
| → 7004 : Sales Line Discount               | 2 <u>18</u>                         | Insert-Mo                       | d 🗌              |                                       | 11 <u>Yes</u>     | 1                       | No 11                    |           |                      |
| 4                                          |                                     |                                 |                  |                                       |                   |                         |                          |           | •                    |
|                                            |                                     |                                 |                  | OE Field Lines - TableData ·          | 7004              |                         |                          |           | 2>                   |
| Field Relations >                          |                                     |                                 |                  |                                       |                   |                         |                          |           | 1¢ =                 |
|                                            |                                     |                                 |                  |                                       |                   |                         |                          |           |                      |
| Parameters 🦻 🧚 New Line 👫 Delete Line      |                                     |                                 |                  | Field ID Field Name                   | Ma Ena<br>(Im Map | Variable Id             | Formula <b>Y</b>         | Con       | lgnore<br>di Formula |
|                                            |                                     |                                 |                  | 4 Starting Date                       | 0                 |                         | today                    | No        |                      |
| Name î                                     | Name for Users                      | count in                        | Value            | 15 Ending Date                        | 0                 |                         | today;+3M                | No        |                      |
| <ul> <li>myncrement</li> </ul>             | : increment Dis                     | count in                        | 1,9              | <u>5</u> Line Discount %              | 0                 | ldisc                   | ldisc + myIncrement      | Yes<br>In |                      |
|                                            |                                     |                                 |                  | 4                                     |                   |                         |                          | J         | +                    |

In this example, when the 'Run Process' action is executed, the discount lines of the selected customers will first be read (selection phase) by the initial date. After this selection is made, the process will continue on the same template, creating (Insert-Modify) new lines according to the formulas defined in the fields (Starting-Ending Date and Line Discount %). As described, it is possible to transfer the selection from an initial template to a different template to perform another type of operation that could not be executed by the original template alone.

#### SAVE FILE

This action generates an XML file containing the processed information and downloads it to the personal computer. It is very useful for reviewing the data before copying or exporting it. This action always generates the data file with table and field names or their numbering, depending on the value of the **'Transform at'** field at that time.

| OE Launcher                      |          |             |                             | 2 X  |
|----------------------------------|----------|-------------|-----------------------------|------|
| 🐺 Edit List 🚺 Launch             |          |             |                             | Ŕ    |
| Template                         |          |             |                             |      |
| Code · · · · · · · · EXPORTIT    | EMS      |             | Table Name · · · · · · Item |      |
| Table ID · · · · · · · · · · · · |          | 27          |                             |      |
|                                  |          |             |                             |      |
| OE Filters Section               |          |             |                             | Ŕ    |
| Field Name                       | Operator | Field Value | Filter String               | Ena  |
| Item                             |          |             |                             |      |
| → <u>No.</u>                     |          |             | OEIT-0001OEIT-0             | 0003 |

The file name will be the template name plus the date and time when the process is executed.

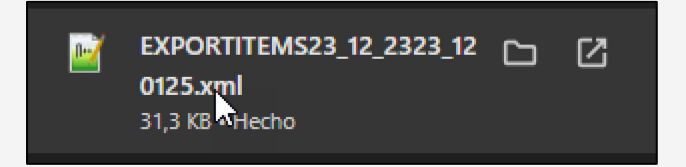

If the only purpose is to review the information, remember to delete the 'Serie No.' column if it has been configured with a value, so that new numbering is not generated unless desired.

Depending on the value of the 'Transform at' field in our template, the file will be generated with numeric tags for tables and fields (Source) or with their names (without spaces or special characters) for Target-Both.

Source

| 1   | xml version="1.0" encoding="UTF-8" standalone="no"?                | 1  | <pre><?xml version="1.0" encoding="UTF-8" standalone="no"?></pre> |
|-----|--------------------------------------------------------------------|----|-------------------------------------------------------------------|
| 2   | <root></root>                                                      | 2  | - <root></root>                                                   |
| 3 [ | <pre><table:item xmlns:table="Item"></table:item></pre>            | 3  | <pre><table:t27 xmlns:table="Item"></table:t27></pre>             |
| 4   | <no.>OEIT-0001</no.>                                               | 4  | <f1>0EIT-0001</f1>                                                |
| 5   | <no.2></no.2>                                                      | 5  | <f2></f2>                                                         |
|     | <description>Escritorio ATENAS</description>                       | 6  | <f3>Escritorio ATENAS</f3>                                        |
| 7   | <searchdescription>ESCRITORIO ATENAS</searchdescription>           | 7  | <f4>ESCRITORIO ATENAS</f4>                                        |
| 8   | <description2></description2>                                      | 8  | <f5></f5>                                                         |
|     | <assemblybom>No</assemblybom>                                      | 9  | <f6>false</f6>                                                    |
| 10  | <baseunitofmeasure>UDS</baseunitofmeasure>                         | 10 | <f8>UDS</f8>                                                      |
| 11  | <priceunitconversion>0</priceunitconversion>                       | 11 | <f9>0</f9>                                                        |
| 12  | <type>Inventory</type>                                             | 12 | <f10>Inventory</f10>                                              |
| 13  | <inventorypostinggroup>MERCADERÍA</inventorypostinggroup>          | 13 | <f11>MERCADERÍA</f11>                                             |
| 14  | <shelfno.></shelfno.>                                              | 14 | <f12></f12>                                                       |
| 15  | <itemdisc.group></itemdisc.group>                                  | 15 | <f14></f14>                                                       |
| 16  | <allowinvoicedisc.>Yes</allowinvoicedisc.>                         | 16 | <f15>true</f15>                                                   |
| 17  | <statisticsgroup>0</statisticsgroup>                               | 17 | <f16>0</f16>                                                      |
| 18  | <commissiongroup>0</commissiongroup>                               | 18 | <f17>0</f17>                                                      |
| 19  | <unitprice>1005,8</unitprice>                                      | 19 | <f18>1005,8</f18>                                                 |
| 20  | <priceprofitcalculation>Profit=Price-Cost</priceprofitcalculation> | 20 | <f19>Profit=Price-Cost</f19>                                      |
| 21  | <profit>21,99244</profit>                                          | 21 | <f20>21,99244</f20>                                               |
| 22  | <costingmethod>FIFO</costingmethod>                                | 22 | <f21>FIF0</f21>                                                   |
| 23  | <unitcost>784,6</unitcost>                                         | 23 | <f22>784,6</f22>                                                  |
| 24  | <standardcost>784,6</standardcost>                                 | 24 | <f24>784,6</f24>                                                  |
| 25  | <lastdirectcost>784,6</lastdirectcost>                             | 25 | <f25>784,6</f25>                                                  |
| 26  | <indirectcost>0</indirectcost>                                     | 26 | <f28>0</f28>                                                      |
| 27  | <costisadjusted>Yes</costisadjusted>                               | 27 | <f29>true</f29>                                                   |
| 28  | <allowonlineadjustment>Yes</allowonlineadjustment>                 | 28 | <f30>true</f30>                                                   |

Target – Both

#### ARCHIVE

The **Archive** action allows us to save or archive the data that will be processed with our template, which can later be reviewed from the **Archive** section or stack in the Control Panel. This will open a list of all archived items.

When executing this action, the page configured in the **Requester Page** (either Selector or Launcher) will appear. However, before finalizing, it will ask for a **name** and **observation** (optional data). Depending on the value of the **'Transform at'** field in the template, the data tags will be saved in either **numeric format** (source) or **alphanumeric format** (target and both).

| OE Template Base   |         |                    |                                                                                                    |               |                    |                    | Ø & +                         | ۱.              |                       |       |           |
|--------------------|---------|--------------------|----------------------------------------------------------------------------------------------------|---------------|--------------------|--------------------|-------------------------------|-----------------|-----------------------|-------|-----------|
| EXPORTI            | TEMS    | -                  |                                                                                                    |               |                    |                    |                               |                 |                       |       |           |
| Copy-Paste         | Expor   | rt Data 🛛 🖉 Excel  | € Run Process                                                                                                    | Save File     | e 🐻 Archive 🔝 Copy | Template           | 🖶 Permissions 🛛 🔰 Vars & F    | ormulas 🛛 🛣 Get | and Enable All Fields | 😪 De  | lete Obso |
| General            |         |                    |                                                                                                    | Record        | Lookup 、シー         |                    |                               |                 |                       | 2     | $\times$  |
| Code · · · · · · · |         |                    | EXPORTIN                                                                                                    | $\bigcirc$    | AL                 |                    |                               |                 |                       |       |           |
| Source Table ID    |         |                    |                                                                                                    | 0             | 1988-S             |                    | Silla inv. SEUL, roja         | 0               | Un<br>19              | 3.7   |           |
|                    |         |                    |                                                                                                    | 0             | 1996-S             |                    | Pizarra ATLANTA, base         | 10              | 1.4                   | 404,3 |           |
| Source Name        |         |                    | Item                                                                                                    | 0             | 2000-S             |                    | Silla giratoria SIDNEY, verde | 38              | 19                    | 1     |           |
| Description        |         |                    | Template                                                                                                    | 0             | F-100              |                    | Bomba remota                  | 0               | 10                    | 0     |           |
| Operation          |         |                    | Insert-Mc                                                                                                    | 0             | F-101              |                    | Vasos de café de papel        | 0               | 2.4                   | 400   |           |
|                    |         |                    |                                                                                                    | 0             | GRH-1000           |                    | Precision Grind Home          | 35              | 19                    | 9     |           |
| lable trigger      |         |                    |                                                                                                    | 0             | GRH-1001           |                    | Smart Grind Home              | 35              | 29                    | 19    |           |
|                    |         |                    |                                                                                                    | 0             | MYITEMNEW          |                    | Escritorio ATENAS             | 0               | 1.(                   | 005,8 |           |
| 1                  | Pas     |                    |                                                                                                    | 0             | OEIT-0001          |                    | Escritorio ATENAS             | 0               | 1.(                   | 005,8 |           |
|                    | ew Line | Delete Line        | Solution of the second second se | 0             | OEIT-0002          |                    | Silla inv. PARÍS, negra       | 0               | 19                    | 3,7   |           |
|                    |         |                    |                                                                                                    | $\rightarrow$ | <u>OEIT-0003</u>   | 1                  | Pedestal móvil ATENAS         | 0               | 43                    | 5,8   |           |
| Target Table ID    | Tar     | rget Table Name    | Inden                                                                                                    | 0             | S00001             |                    | Escritorio ATENAS             | 0               | 1.(                   | 005,8 |           |
| → 27               | : It    | em                 |                                                                                                    | 0             | S00002             |                    | Pedestal móvil ATENAS         | 0               | 43                    | 5,8   |           |
| 5401               |         | Item Variant       |                                                                                                    | 0             | S00003             |                    | Lámpara ÁMSTERDAM             | 0               | 55                    | ,2    |           |
| 5777               |         | Item Reference     |                                                                                                    | 0             | S-100              |                    | S-100 Semi-Automatic          | 0               | 2.4                   | 400   | -         |
| 5404               |         | Item Unit of Measu | Jre                                                                                                    | •             |                    |                    |                               |                 |                       |       | •         |
|                    |         |                    | OE A<br>Name<br>Notes                                                                                                    | Archive       | Dialog             | OEIT ite<br>Demo A | ms<br>.rchive                 | ~ >             | С ОК                  | Cano  | el        |
|                    |         |                    |                                                                                                    |               |                    |                    | ок<br>< <sup>In</sup> j       | Cancel          |                       |       |           |

#### Archive List

| OE List A     | Archives    |             |          |        |        |               |             |               |                   |                        |            |                  |                 |                   |                 |                      |
|---------------|-------------|-------------|----------|--------|--------|---------------|-------------|---------------|-------------------|------------------------|------------|------------------|-----------------|-------------------|-----------------|----------------------|
| ØD~           | ₽ ■         | 🐯 Edit List | 📋 Delete | 🔳 Card | 🖪 Grid | Data Recovery | 🗋 Save File | 🛂 Load File   | 🦆 Load Backup Fil | e 📰 Take to Garage.    | . 🔏 Back   | (up Open E       | entity Tables 🔍 | Restore OE Tables | More options    | ☞ 7 ≡                |
|               |             |             |          |        | 2 m    |               |             |               |                   |                        |            |                  |                 |                   |                 |                      |
| Genera        | d.          |             |          |        | 0      |               |             |               |                   |                        |            |                  |                 |                   |                 |                      |
|               |             |             |          |        |        |               |             |               |                   |                        |            | Use-             |                 |                   |                 |                      |
|               | Entry No. ↑ | Date        | Time     |        | Туре   | Transform at  | Name        |               | Notes             |                        |            | Create<br>Equiva | Source Template | User              | Track           |                      |
|               | 1           | 03/06/20    | 3:28:5   | 56     | User   | Target        | test custne | wdiscounts    | test c            | ustnewdiscounts        |            |                  | CUSTNEWDISC     | O TOLO.SASTRE     | {87b5e6f0-c99f  | -4368-ab2a-0edc7001f |
|               | 2           | 06/06/20    | 18:58    | :54    | User   | Target        | InventoryS  | andboxDev 06- | 06-24 Inven       | ory with empty Locatio | on         |                  |                 | TOLO.SASTRE       | {092cde69-96c3  | -4692-9001-0d7a9393  |
|               | 3           | 11/07/20    | 9:55:4   | 10     | SysApp | Source        | Backup Da   | ta OE         | from              | sysbackuprestore temp  | late: Date | . 🗆              | SYSAPPBACKU     | PR TOLO.SASTRE    | {bb7938e0-fb79  | -4b81-bff2-680524fe4 |
| $\rightarrow$ | <u>4</u>    | : 06/08/20  | 11:35:   | :09    | User   | Target        | OEIT items  | 4             | Demo              | Archive                |            |                  | EXPORTITEMS     | TOLO,SASTRE       | {2ef9f180-f43d- | 4237-a2f4-37a6c50e7d |
|               |             |             |          |        |        |               |             |               |                   |                        |            |                  |                 |                   |                 |                      |

#### **COPY TEMPLATE**

The **Copy Template** action copies the current template under a new name, and it is the only option for changing the template's code, as mentioned earlier.

When executing this action, a launcher page based on a system template (**SysAppExportTemplate**) will appear, along with the **Filters** and **Replace** sections where you can assign a new name to the selected or filtered template.

#### PERMISSIONS

This action is identical to clicking on the **'Permissions'** field in the template header. It will open a page where you can assign users or user groups.

Template permissions are **optimistic**: if no users or groups are defined, all users have permission to execute the template. However, if just one user or group is defined, access is restricted to the rest who are not configured.

| Edit List                                            |   |          |                       |           |      |                |
|------------------------------------------------------|---|----------|-----------------------|-----------|------|----------------|
| le ID · · · · · · · · · · · ·                        |   | 72       | 2139575               |           |      |                |
|                                                      |   |          |                       |           |      |                |
| Filters Section                                      |   |          |                       |           |      | l              |
| Field Name                                           |   | Operator | Field Value           | Filter St | ring |                |
| NOW Template Header                                  |   |          |                       |           |      |                |
| Code                                                 | : | =        | EXPORTITEMS           |           |      |                |
|                                                      |   |          |                       |           |      |                |
|                                                      |   |          |                       |           |      |                |
| Replace Section                                      |   |          |                       |           |      |                |
| Replace Section                                      |   |          | Value                 |           |      |                |
| Replace Section<br>Field Name<br>NOW Template Header |   |          | Value                 |           |      | L<br>Serie No. |
| Replace Section Field Name NOW Template Header Code  |   |          | Value<br>EXPORTITEMS2 | пони      |      | L<br>Serie No. |

#### VARS AND FORMULAS

This feature allows us to view and edit in a single page the variables and formulas created in the various fields of the template lines. From here, we can also navigate to their conditions and edit them (add or delete).

| Vai           | Variables & Formulas |          |                     |            |                 |     |                |                     |            |        |
|---------------|----------------------|----------|---------------------|------------|-----------------|-----|----------------|---------------------|------------|--------|
| Q             | E E                  | dit List |                     |            |                 |     |                |                     |            | 12 ≣   |
|               | Line<br>Related ↑    |          | Source Table<br>ID↑ | Field ID 1 | Field Name      | Tag | Variable<br>Id | Formula             | lgn<br>For | Condit |
|               | 20000                |          | 7004                | 4          | Starting Date   |     |                | today               |            | No     |
|               | 20000                | ÷        | 7004                | 5          | Line Discount % |     | ldisc          | ldisc + myIncrement |            | Yes    |
| $\rightarrow$ | 20000                | ÷        | 7004                | 15         | Ending Date     |     |                | today;+3M           |            |        |

# GET AND ENABLE ALL FIELDS

This action is identical to its counterpart 'Get and Enable All' in the field configuration, except that it applies to all fields across all lines of the template. Before executing the action, it will ask for confirmation.

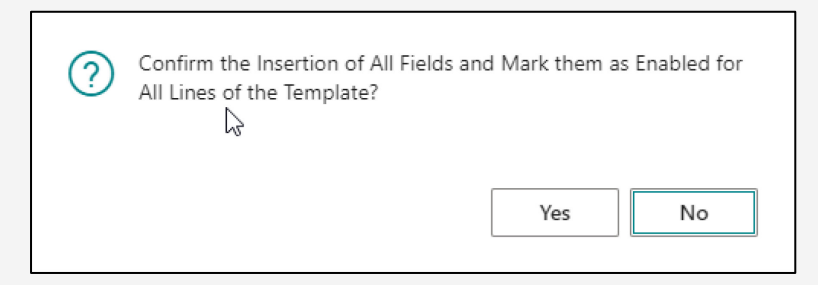

#### DELETE OBSOLETE/UNEXISTENT FIELDS

This option allows us to delete all fields across all lines of the template that have become obsolete due to updates from Microsoft or third parties, or that no longer exist.

It may seem odd to encounter non-existent fields in a template, but it's important to remember that not all Business Central tables are the same. There are **regional fields** that exist for one country but not for another. It's possible to encounter non-existent fields if you've exported a template from one Business Central environment to another.

The error message for such cases would be similar to the following:

| () The supplied field numl table. | ber '4810' | cannot be foun | d in the 'Item' |
|-----------------------------------|------------|----------------|-----------------|
| Copy details                      | $\square$  |                |                 |
| Was this information helpful?     | 👌 Yes      | 𝖓 No           | ОК              |

This happened because the **EXPORT\_TEMPLATE** was used to export the **EXPORTITEMS** template from a European (Spanish) database to an American (USA) one, and this field only exists for European databases.

| TableData · 27       |                      |                |          |              |           | C        | 3 🖉 |
|----------------------|----------------------|----------------|----------|--------------|-----------|----------|-----|
| Field Lines 🔎 Search | Analyze + New        | w 🐯 Edit List  | 📋 Delete | 🗓 Delete All |           | ß <      | 7 ≣ |
| Field ID 🔻           | Field Name           |                | Tao      | Order<br>↑   | Serie No. | Get From |     |
| רטטד                 | Uty. on Job Urder    | r              | 3        | U            |           |          |     |
| 1002                 | Res. Qty. on Job (   | Drder          |          | 0            |           |          |     |
| 1217                 | 7 GTIN               |                |          | 0            |           |          |     |
| 1700                 | ) Default Deferral T | emplate Code   |          | 0            |           |          |     |
| → <u>4810</u>        | ) Exclude from Intra | astat Report   |          | 0            |           |          |     |
| 4811                 | Supplementary U      | nit of Measure |          | 0            |           |          |     |

To resolve these issues, we execute the 'Delete Obsolete / Non Existent Fields' action and confirm the execution.

| OE Template Base<br>FXPORTITEMS                                       | D B                                    | + 🖻                                                                                     | √ Saved [                  | ت م <sup>لا</sup> |
|-----------------------------------------------------------------------|----------------------------------------|-----------------------------------------------------------------------------------------|----------------------------|-------------------|
| EXTENTION CONTROLLER STORE Save File Save File Save File Archive      | 🔚 Copy Template 🛛 🖶 Permissions        | s 🗴 Vars & Formulas 🛛 🛣 Get and Enable All Fields 🛛 🔀 Delete Obsolete/Unexistent Fields | s 🏦 Get Related Tables 🛛 … | ()                |
| General                                                               |                                        |                                                                                         |                            |                   |
| Code EXPORTITEMS                                                      |                                        | Permissions                                                                             |                            | 1                 |
| Source Table ID                                                       | 27 🗸                                   | Allow Requests                                                                          |                            |                   |
| Source Name · · · · · · · · · · · · · · · · · · ·                     |                                        | Enabled                                                                                 |                            |                   |
| Description Template for Export Items                                 |                                        | Use-Create Equivalence                                                                  |                            |                   |
| Operation Insert-Modify                                               | This process will check for            | obsolete and non-existent fields in all                                                 |                            | $\sim$            |
| Table Trigger                                                         | lines of the template and o execution! | delete them. Please confirm the                                                         |                            | 0                 |
| Lines 📴 New Line 🍽 Delete Line 🏚 Use Key 🔀 Clear Key 😰 Excel Header I |                                        | Yes No                                                                                  | ß                          | 63                |

If there is no issue with having all the fields in the template's lines configured, the best approach is to first execute this process, and once completed, run the **'Get and Enable All Fields'** action to ensure that all fields from the current database are added.

| (j) 5 | Obsolete-Non Existent Fields Removed! |    |
|-------|---------------------------------------|----|
|       | ß                                     | ОК |

| OE Tables Relations Metadata | <u>ب</u> م | 2                    | × |
|------------------------------|------------|----------------------|---|
| 0                            |            | This Name            |   |
| 0                            | Table ID T | lable Name           |   |
| 0                            | 27         | ltem                 |   |
| •                            | 30         | Item Translation     |   |
| 0                            | 31         | Item Picture Buffer  |   |
| $\rightarrow$                | <u>32</u>  | Item Ledger Entry    |   |
| 0                            | 37         | Sales Line           |   |
| 0                            | 39         | Purchase Line        |   |
| 0                            | 83         | Item Journal Line    |   |
| 0                            | 90         | BOM Component        |   |
| 0                            | 99         | Item Vendor          |   |
| 0                            | 111        | Sales Shipment Line  |   |
| 0                            | 113        | Sales Invoice Line   |   |
| 0                            | 115        | Sales Cr.Memo Line   |   |
| 0                            | 121        | Purch. Rcpt. Line    |   |
| 0                            | 123        | Purch. Inv. Line     |   |
| 0                            | 125        | Purch. Cr. Memo Line |   |
|                              |            | OK Cancel            | 1 |

#### **GET TABLES RELATED**

This action will display a page showing all the tables related to the template's header table, in this case, related to **'Items'**. If you select some of the lines and click **OK**, the system will ask if you want to add these tables to your template.

# DELETE DATA (ENTITY)

The final action corresponds to **data deletion**. Initially, a message will appear warning that if you proceed, the **Launcher** will be displayed to execute the action, and it will ask if you are sure you want to continue. Once the **Launcher** is shown and you have selected the data to delete, the application will attempt to delete the selected data.

The deletion is subject to the **Manager's permissions** and the nature of the table (for example, movement tables cannot be deleted). Upon completion, you will be notified of the result at the top of the template or of its cancellation if the user decides not to proceed.